## Contact Form: How do I add a contact form to multiple pages within my website, not just on my contact us page?

Adding a contact form to any page of your website is easy!

Follow these steps:

- 1. Click on "Edit Website" in the dark blue box at the top of the page.
- 2. In the navigation bar, select the page you would like to add a contact form to.
- 3. Click "Rename Page" in the light blue box at the top of the page.
- 4. Select "Yes" next to "Add/Display form on this page?"
- 5. Click "Save."

6. To make your changes live, click the red "Publish Site" button in the top right corner of your screen.

7. Click "Publish All Pages" or "Let Me Choose" to only make the changes on this page live.

Unique solution ID: #1249 Author: Homespun Support Last update: 2025-05-16 12:38